## เทคนิคการเพิ่มประสิทธิภาพการปฏิบัติงานในรูปแบบออนไลน์

Google Drive เป็นบริการจาก Google ที่ทำให้เราสามารถนำไฟล์ต่าง ๆ ไปฝากไว้กับ Google ผ่าน พื้นที่เก็บข้อมูลระบบคลาวด์และการสำรองข้อมูลไฟล์ที่มีความปลอดภัย ทำให้เราสามารถใช้ไฟล์เหล่านั้น ที่ไหนก็ได้ และยังสามารถแบ่งปัน (แชร์) ไฟล์กับคนที่ต้องการ และสามารถแก้ไขร่วมกันได้จากอุปกรณ์หลาย ประเภท เช่น อุปกรณ์มือถือ อุปกรณ์แทปเลต หรือคอมพิวเตอร์ ซึ่ง Google ให้เราใช้บริการฟรีแบบ Unlimited (สำหรับโครงการ Google for Education)

#### แปลงเอกสารให้อยู่ในรูปแบบ Google

หากอัปโหลดไฟล์เช่น เอกสาร Microsoft Word แล้วมีการเปลี่ยนไปเป็นไฟล์ Google Docs สามารถแก้ได้ ดังนี้

1.เปิดเว็บไซต์ <u>https://drive.google.com/drive/</u>

| 🛆 โลขที่ของนั้น - Googk โลขที่ 🗙 🕂 |                 |         |                   |          |             | 00    |
|------------------------------------|-----------------|---------|-------------------|----------|-------------|-------|
| ← → C ≜ crive.google.com/drive/u/  | /1/my-drive     |         |                   | Q & A 🧕  |             | * 2 : |
| 🛆 ไดรฟ์                            | Qุ ดับหาในไดรฟ์ | 74      |                   | ? ।∷     | <b>EPRI</b> | ₹ 🥌   |
| - ใหม่                             | ไดรฟ์ของฉัน ∽   |         |                   |          | ⊞ ()        | 53    |
| 🖉 ลำดับควเมสำคัญ                   | ãa ↑            | เจ้าของ | แก้ไขล่าสุด       | ขนาดไฟล์ |             |       |
| ◄ ํ โดรฟของฉัน                     | Meet Recordings | ฉัน     | 30 มิ.ย. 2021 ฉัน | -        |             | Ø     |
| Meet Recordings                    |                 |         |                   |          |             |       |
| โดรฟิที่แฮร์                       |                 |         |                   |          |             | +     |
| 😩 ແชร์กับฉัน                       |                 |         |                   |          |             |       |
| 🕓 ล่าสุด                           |                 |         |                   |          |             |       |
| 🔂 ที่ติดดาว                        |                 |         |                   |          |             |       |
| 🔟 ถังบยะ                           |                 |         |                   |          |             |       |
| 🛆 พื้นที่เก็บข้อมูล                |                 |         |                   |          |             |       |
| ไข้ไป 3.07 GB                      |                 |         |                   |          |             |       |
|                                    |                 |         |                   |          |             |       |
|                                    |                 |         |                   |          |             |       |
|                                    |                 |         |                   |          |             |       |
|                                    |                 |         |                   |          |             |       |
|                                    |                 |         |                   |          |             | >     |

| 計 |                                          | 0 🚯 1 📰 | Contractor deligence |    |
|---|------------------------------------------|---------|----------------------|----|
|   | การตั้งค่า 2                             |         | ⊞ (j                 | 31 |
|   | ดาวนโหลดโดรพสาหรบเดสกทอบ<br>แป้นพิมพ์ลัด | ฟล์     |                      |    |
|   | 30 มี.ย. 2021 ฉัน                        |         |                      | Ø  |
|   |                                          |         |                      |    |
|   |                                          |         |                      | +  |

3. เช็คถูก ช่อง "แปลงไฟล์ที่อัปโหลด"

| การตั้งค่า                                       |                    |                                                                                                    |                                              |                   |                  | เสร็จสิ้น           |
|--------------------------------------------------|--------------------|----------------------------------------------------------------------------------------------------|----------------------------------------------|-------------------|------------------|---------------------|
| <b>ข้อมูลทั่วไป</b><br>การแจ้งเดือน<br>จัดการแอป | พื้นที่เก็บข้อมูล  | จัดการ                                                                                                    | ใช้ไปทั้งหมด<br>3.07 GB<br>พื้นที่เก็บข้อมูล | (ไตรพี<br>3.03 GB | Gmail<br>36.6 MB | Photos       0 ไบต์ |
|                                                  | แปลงไฟล์ที่อัปโหลด | แปลงไฟล์ที่อัปโหลด                                                                                                    |                                              |                   |                  |                     |
|                                                  | ภาษา               | เปลี่ยนกา                                                                                                    | เรตั้งค่าภาษา 🖾                              |                   |                  |                     |
|                                                  | ออฟไลน์            | สร้าง เปิด และแก้ไขไฟล์ Google เอกสาร, ชีต และสไลด์ล่าสุดในอุปกรณ์นี้ขณะออฟไลน์<br>ไม่แนะนำให้ใช้กับคอมพิวเดอร์สาธารณะหรือที่ใช้ร่วมกับคนอื่น ดูข้อมูลเพิ่มเดิม |                                              |                   |                  |                     |
|                                                  | ความหนาแน่น        |                                                                                                    | มาตรฐาน                                      | <b>.</b>          |                  |                     |

4. ทดลอง อัพโหลดไฟล์เอกสาร Word ขึ้นสู่ Google Drive

| © Open                                                                                                    |                                     |
|----------------------------------------------------------------------------------------------------|-------------------------------------|
| S S S S S S S S S S S S S S S S S S S                                                                                                    | ✓ 4 Search KM Google Drive - Meet ♀ |
| Organize 🔻 New folder                                                                                                    |                                     |
| ★ Favorites ■ Desktop          Mecent Places         Downloads<br>Libraries         Documents         Music         Pictures<br>Videos             Pictures<br>Videos |                                     |
| File name edit-google.docx                                                                                                    | ✓ All Files (*.*)                   |
|                                                                                                    | Open Cancel                         |

5. กดดับเบิ้ลคลิก เพื่อเปิดเอกสารแก้ไข บน Google Drive

| $\bigtriangleup$ | ไดรฟ์             | Q คันหาในไดรฟ์                            | 구는<br>구는 |                   |
|------------------|-------------------|-------------------------------------------|----------|-------------------|
| +                | ใหม่              | ไดรฟ์ของฉัน ∽                             |          |                   |
| Ø                | ลำดับความสำคัญ    | ชื่อ ↑                                    | เจ้าของ  | แก้ไขล่าสุด       |
| •                | ไดรท์ของฉัน       | Meet Recordings                           | ฉัน      | 30 มิ.ย. 2021 ฉัน |
| •                | ไดรฟ์ที่แชร์      | edit-google     Google an#17: edit-google | ฉัน      | 13:58 ฉัน         |
| De               | แชร์กับฉัน        |                                           |          |                   |
| 0                | ล่าสุด            |                                           |          |                   |
|                  | ที่ติดดาว         |                                           |          |                   |
| Ū                | ถังขยะ            |                                           |          |                   |
| $\bigcirc$       | พื้นที่เก็บข้อมูล |                                           |          |                   |
| ใช้ไป 3          | 8.07 GB           |                                           |          |                   |

6. Google Docs จะทำการเปิดเอกสาร และสามารถแก้ไขเอกสารออนไลน์ได้

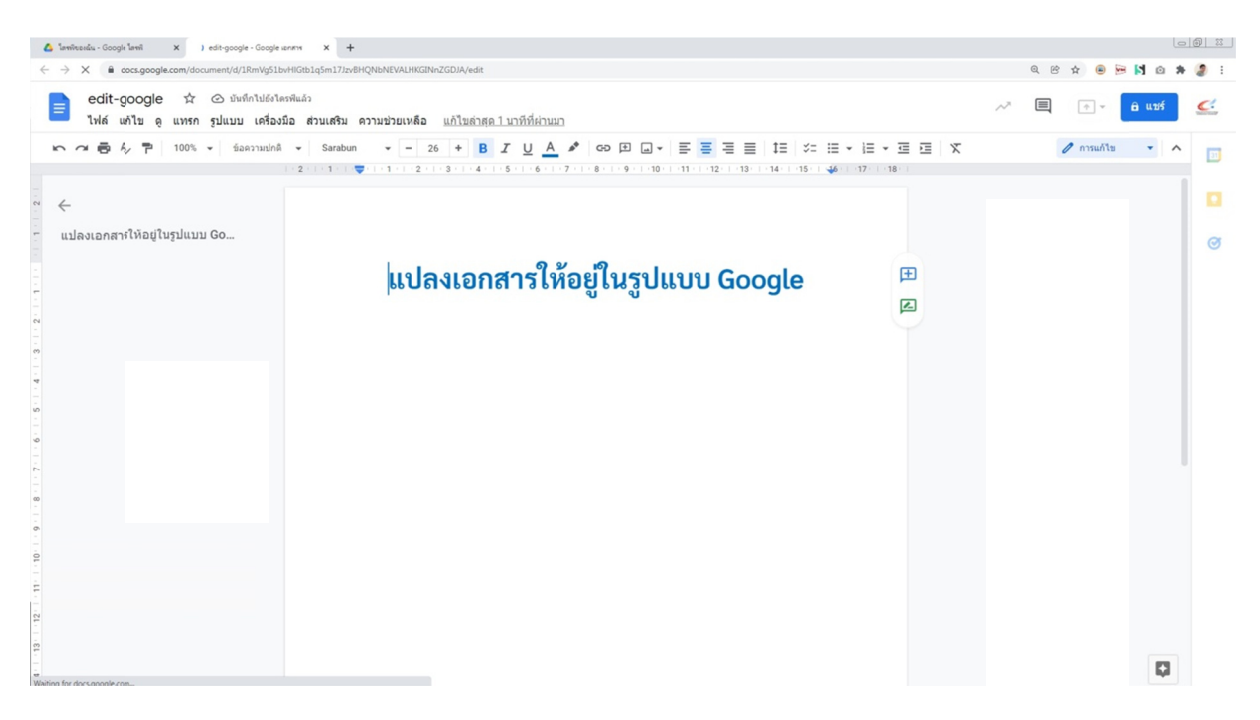

### การแชร์ไฟล์หรือโฟลเดอร์ผ่านทางลิงก์ Google Drive

- 1. ไปที่ drive.google.com ในคอมพิวเตอร์
- 2. คลิกขวาไฟล์หรือโฟลเดอร์ที่ต้องการแชร์
- 3. คลิกแชร์หรือไอคอน > รับลิงค์ หรือ แชร์

| 🝐 โดรพิของฉัน - Google โดรพิ >                        | +                    |                                                                                                    |   |             |      |        |              |              |
|-------------------------------------------------------|----------------------|----------------------------------------------------------------------------------------------------|---|-------------|------|--------|--------------|--------------|
| $\leftrightarrow$ $\rightarrow$ C $$ drive.google.co  | m/drive/u/1/my-drive |                                                                                                    |   |             |      |        |              |              |
| 📥 ไดรฟ์                                               | Q ค้นหาในไดรฟ์       |                                                                                                    |   |             |      |        |              |              |
| 🕂 ใหม่                                                | ไดรฟ์ของฉัน 👻        |                                                                                                    |   |             |      |        |              | Θ            |
| 🖌 ลำดับความสำคัญ                                      | ชื่อ 个               |                                                                                                    |   | เจ้าของ     |      |        | แก้ไขล่      | ่าสุด        |
| ไดรฟัของฉัน                                           | Meet Recordings      |                                                                                                    |   | ฉัน         |      |        | 30 มิ.ย.     | . 2021 ฉัา   |
| ได้เพ็ที่แชร์                                         | edit-google          |                                                                                                    |   | ລັນ         |      |        | 13:58        | ລັນ          |
| 💦 ແນ່ກັບລັນ                                           |                      | <ul> <li>๑ฺตัวอย่าง</li> <li>๙ู้⇒ เปิดด้วย</li> </ul>                                                                                                 | > |             |      |        |              |              |
| 🕓 ล่าสุด                                              |                      | 2+ 11215                                                                                                    |   |             |      |        |              |              |
| 🛧 ที่ติดดาว                                           |                      | (G) รับลิงก์                                                                                                    |   |             |      |        |              |              |
| 🔟 ถังขยะ                                              |                      | +ื•···เพิ่มไปยิ่งพื้นที่ทำงาน<br>□ แสดงดำแหน่งของใฟล์                                                                                                 | > |             |      |        |              |              |
| 🛆 ตั้งที่เก็บข้อมูล<br>ใช้ไป 3.07 G8                  |                      | <ul> <li>(คิ่มทางลัดไปยังไดรฟ</li> <li>• ย้ายไปที่</li> <li></li></ul>                                                                                | 0 |             |      |        |              |              |
|                                                       |                      | () อรรมอะเอียอ                                                                                                    |   |             |      |        |              |              |
|                                                       |                      | 🗍 ตุรายผะเอยต                                                                                                    |   |             |      |        |              |              |
|                                                       |                      | 🛃 ดาวน์โหลด                                                                                                    |   |             |      |        |              |              |
|                                                       |                      | 🔟 น่าออก                                                                                                    |   |             |      |        |              |              |
| 🛆 โลฟฟังองนั้น - Google โลฟฟ์ 🗙 🕂                     |                      |                                                                                                    |   |             |      |        | ŀ            | 0 10 12      |
| ← → C                                                 | 'my-drive            |                                                                                                    |   |             | Q    | 18 🖈 🖲 | ⊨ N @ #      | <b>* 2</b> E |
| 🛆 ไดรฟ์                                               | Q ดับหาในไดรฟ์       | ∃E                                                                                                    |   |             | 0 \$ |        | <b>ELPRU</b> | <            |
| 🕂 ไหม่                                                | ไดรฟ์ของฉัน ⊸        |                                                                                                    |   | © 2ª        | 0    | :      | ⊞ ()         | <b>E</b> 1   |
| 🕢 ลำดับความสำคัญ                                      | ชื <sub>้</sub> อ ↑  | เจ้าของ                                                                                                    |   | แก้ไขล่าสุด | บนา  | ดไฟล์  |              |              |
| <ul> <li>โดรพีขะงฉัน</li> <li>โลรพีที่แชร์</li> </ul> | edit-google 1        | uu                                                                                                    |   | 13:58 ฉัน   | _    |        |              | Ø            |
| ເພາະກັກມູລັນ                                          |                      | <ul> <li>⊚ ดูด้วอย่าง</li> <li>€ู้+ เปิดด้วย</li> </ul>                                                                                               | > |             |      |        |              | +            |
| 🕓 ล่าสุด                                              |                      | <u>2+ uus</u> 2                                                                                                    |   |             |      |        |              |              |
| 🔂 ที่ติดตาว<br>🔟 ถังขยะ                               |                      | <ul> <li>รับสิงก์</li> <li>ห่างใปยังพื้นที่ท่างาน</li> </ul>                                                                                          | > |             |      |        |              |              |
| ก็มาร์แก้บร้อบูล<br>โซ้โป 3.07 G8                     |                      | <ul> <li>แสดงตาแหน่งของเพล</li> <li>(๔) เห็มหางสัดไปยังไดรที</li> <li>อ้ายไปที่</li> <li>รัว เห็มไปยังรายการที่ผิดดาว</li> <li>(มีสัยเหยือ</li> </ul> | 0 |             |      |        |              |              |
|                                                       |                      | () ดูรายละเอียด<br>[] ห่าส่วนมา<br>- ⊎ ดาวบ์โหลด                                                                                                    |   |             |      |        |              |              |
|                                                       |                      | โป๊ ปาออก                                                                                                    |   |             |      |        |              | >            |

4. ใส่ Email ของผู้ที่ต้องการแชร์ และตั้งค่าการแชร์

| < แชร์กับผู้คนและกลุ่ม                     | 20 ขึ้.ย. 2021 ฉัน<br>เอิ ฉัน |
|--------------------------------------------|-------------------------------|
| 🐏 งานประกันคุณภาพ คณะเทคโนโลยีอุตสาหกรรม 🗙 | เอดิเดอร์ 👻                   |
| 🛃 แจ้งเดือนพวกเขา                          | ผู้มีสิทธิ์อ่าน               |
| ข้อความ                                    | ผู้แสดงความคิดเห็น            |
|                                            | 🗸 เอดิเตอร์                   |
| edit-google                                |                               |
| <u>ส่งความคิดเห็นไปยัง Google</u>          | ยกเลิก ส่ง                    |

\*\* สิทธิ์ในการใช้งาน แบ่งออกเป็นดังนี้

ผู้มีสิทธิ์อ่าน – ผู้ที่ได้รับการแชร์ไฟล์ จะสามารถอ่านไฟล์ ได้เพียงอย่างเดียว ไม่สามารถแก้ไขเอกสารได้ ผู้แสดงความคิดเห็น - ผู้ที่ได้รับการแชร์ไฟล์ จะสามารถอ่านไฟล์ ได้เพียงอย่างเดียว ไม่สามารถแก้ไขเอกสารได้ เอดิเตอร์ - ผู้ที่ได้รับการแชร์ไฟล์ จะสามารถอ่านไฟล์ และแก้ไขเอกสาร ได้

#### การสร้างทางลัดบน Google Drive

กรณีมีเอกสารที่ต้องการแชร์ และนำมาประกอบกับเอกสารอื่นในโฟรเดอร์เอกสารรวมนั้น เราสามารถสร้าง ทางลัด สำหรับเอกสารประกอบได้โดยมีขั้นตอน ดังนี้

1.เปิดลิงค์ Google Drive เอกสารที่ต้องการสร้างทางลัด

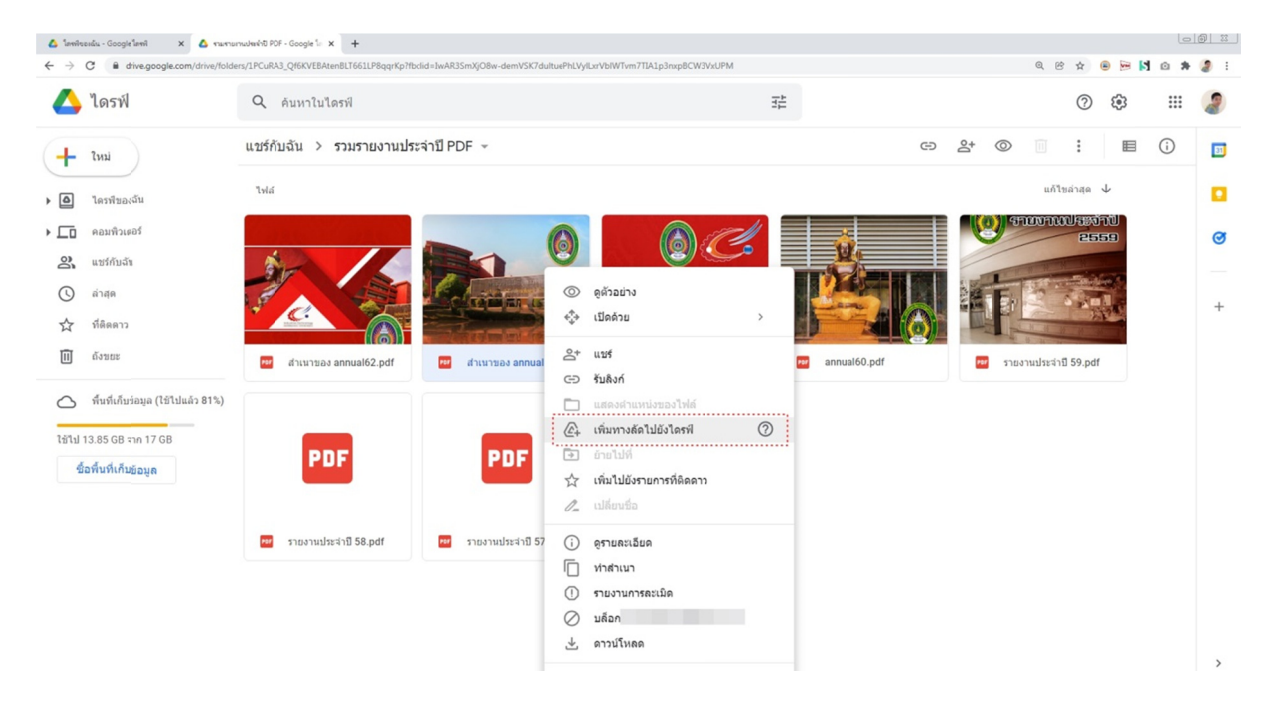

- 2. คลิกขวา ที่ไฟล์ที่ต้องการสร้างทางลัด
- 3. คลิก ปุ่มเมนู เพิ่มทางลัดไปยังไดร์ฟ

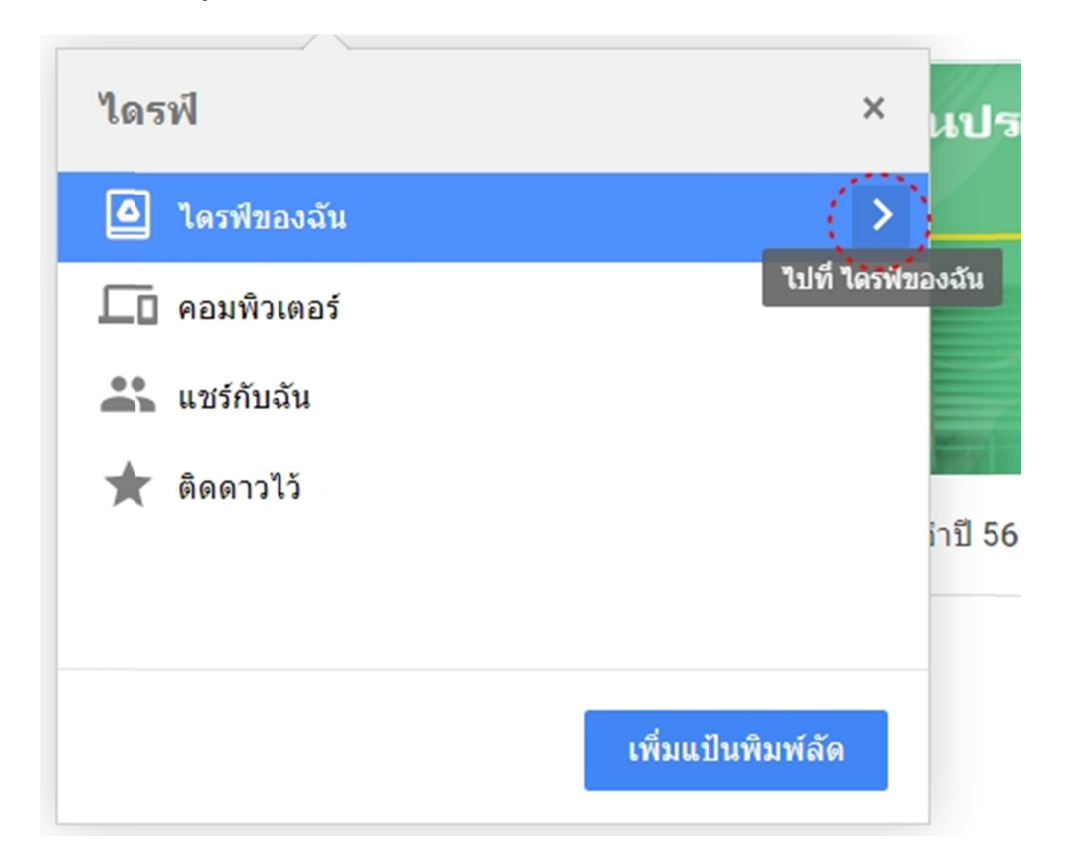

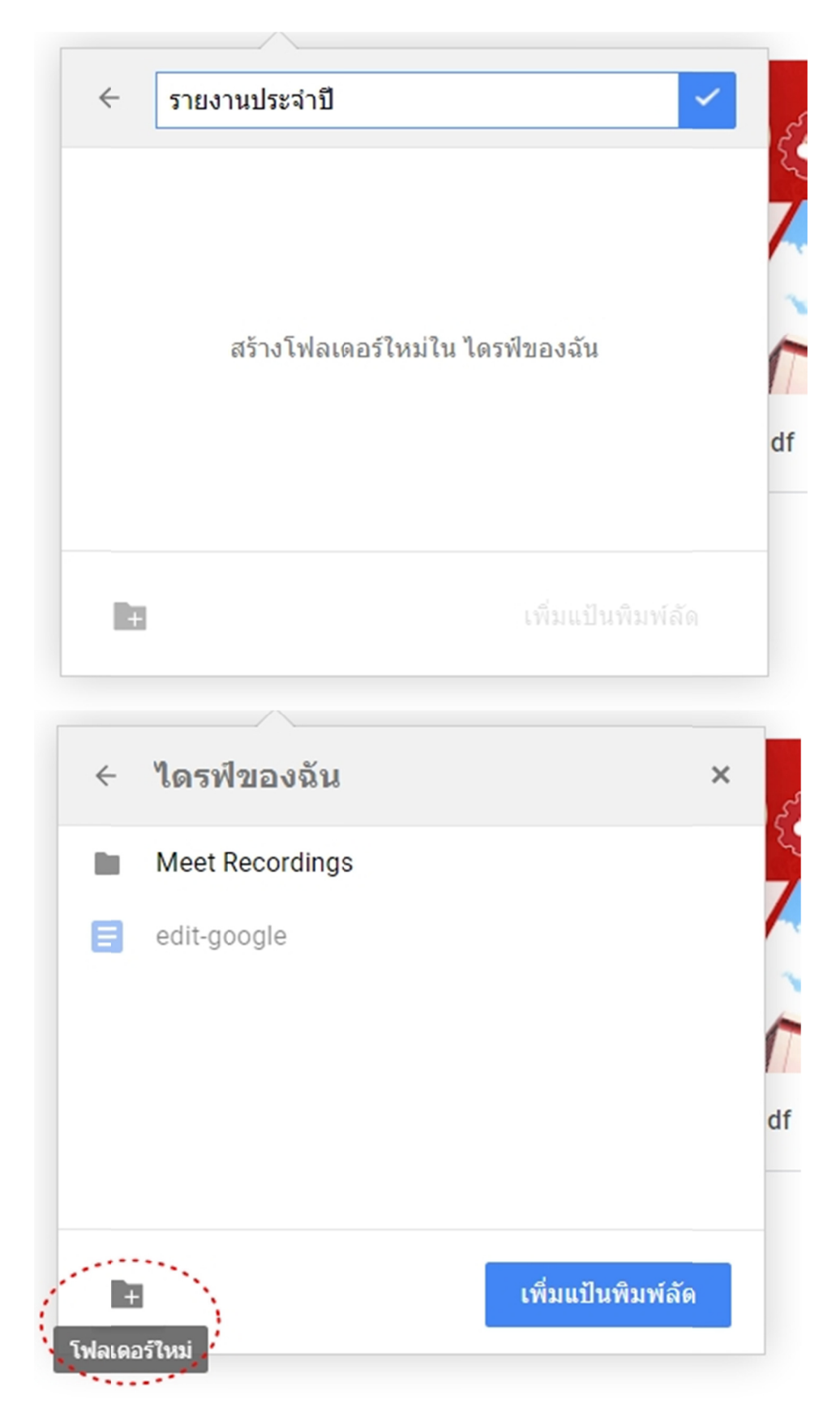

4. คลิก ไอคอน > เพื่อเลือก Folder ที่ต้องการสร้างทางลัด หรือ สร้าง Folder เอกสารใหม่

7. คลิก ปุ่ม > เพิ่มแป้นพิมพ์ลัด

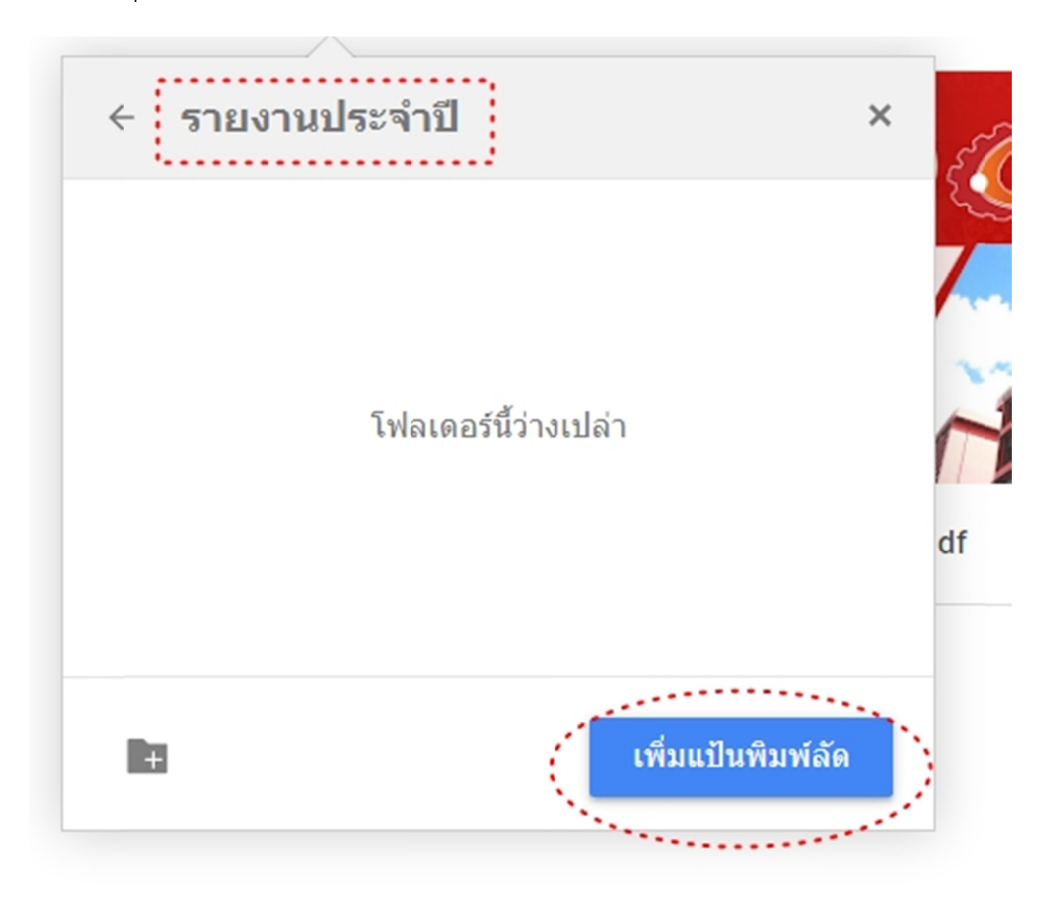

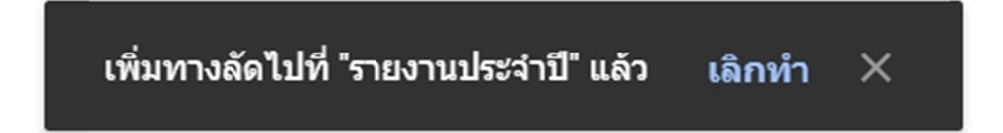

ระบบจะทำการแสดงผลการทำงาน

8. เมื่อกลับสู่หน้า ไดร์ฟของฉัน จะแสดงโฟรเดอร์ทางลัด ของเอกสารที่ดำเนินสร้างทางลัด

| <ul> <li>▲ รามเานประกาปิ - Google ใดรพ์ ×</li> <li>← → C</li> <li>▲ drive.google.com/dri</li> </ul> | รามหายมานประจำปี PDF - Google โ⊯ 🗙   🕂<br>ve/u/l/folders/19LWvTcZkoF4_DUi9nEdGgVyCq-xWGWvd |         |
|----------------------------------------------------------------------------------------------------|--------------------------------------------------------------------------------------------|---------|
| 🛆 ไดรฟ์                                                                                             | Q คันหาในไดรฟ์                                                                             | 荘       |
|                                                                                                    | ไดรฟ์ของฉัน > รายงานประจำปี ⊸                                                              |         |
| 🕢 สำดับความสำคัญ                                                                                    | ชื่อ 🛧                                                                                     | เจ้าของ |
| <ul> <li>ไดรพีของฉัน</li> </ul>                                                                     | 👦 รายงานประจำปี 57.pdf                                                                     |         |
| <ul> <li>แรงที่ที่แชร์</li> </ul>                                                                   |                                                                                            |         |
| 🔉 ແชร์กับฉัน                                                                                        |                                                                                            |         |
| 🕓 ล่าสุด                                                                                            |                                                                                            |         |
| 🗙 ที่ติดดาว                                                                                         |                                                                                            |         |
| 🔟 ถังขยะ                                                                                            |                                                                                            |         |
| 🌰 ทั้นที่เก็บข้อมูล                                                                                 |                                                                                            |         |
| ใช้ไป 3.07 GB                                                                                       |                                                                                            |         |

#### การสร้าง การแจ้งเตือนใน Google Calendars

ในการใช้งาน Google Calendars เพื่อบันทึกกิจกรรม ต่างๆ นั้น เราสามารถตั้งค่าการแจ้งเตือน เพื่อช่วยเพิ่มประสิทธิภาพของการ สร้างกิจกรรมบน Google Calendars

- 1. เปิด URL > <u>https://calendar.google.com/</u>
- 2. คลิกสร้างกิจกรรม "กรอกข้อมูล เบื้องต้นให้ครบ"
- 3. คลิกในส่วนของ ตัวเลือก อื่น

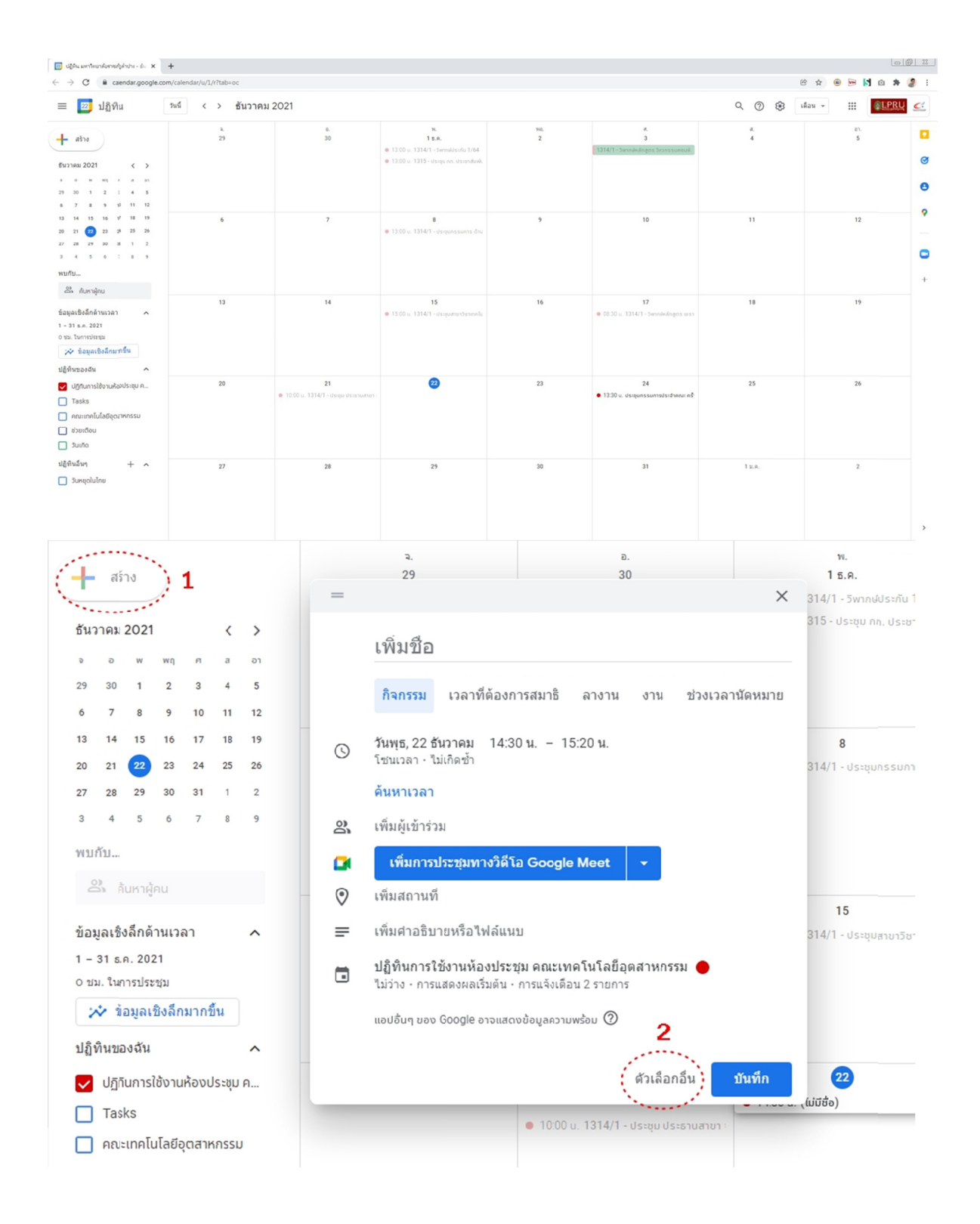

# ตั้งค่าเพิ่มเติม ในส่วนของการแจ้งเตือน เช่น แจ้งเตือนก่อนกิจกรรมเริ่ม 1 ชั่วโมง หรือ 1 วัน เป็นต้น

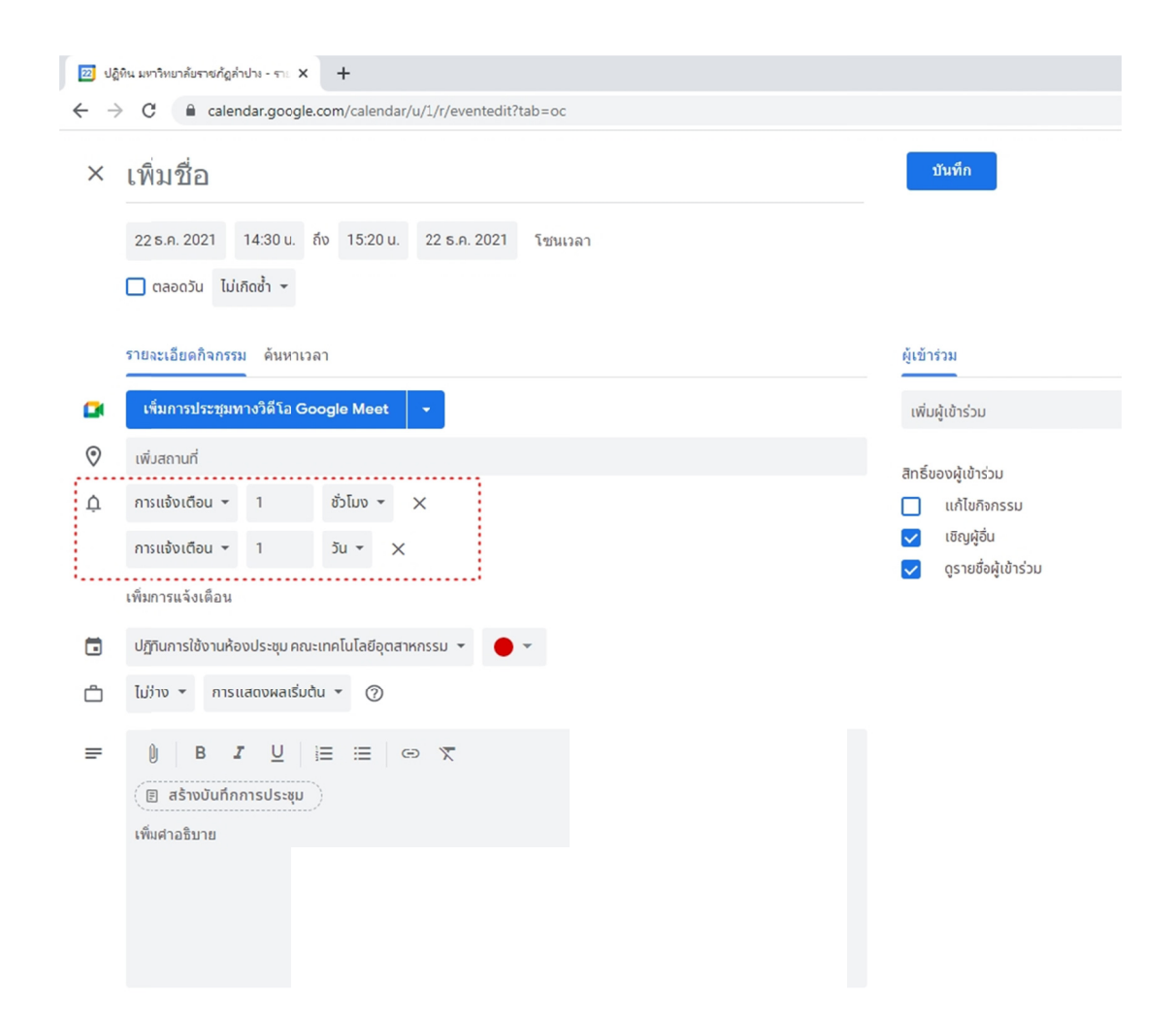

การสร้างลิงค์ประชุม Google Meet เพื่อใช้ในการประชุมออนไลน์
 กลิก > ไอคอน เพิ่มการประชุมทางวีดีโอ Google Meet

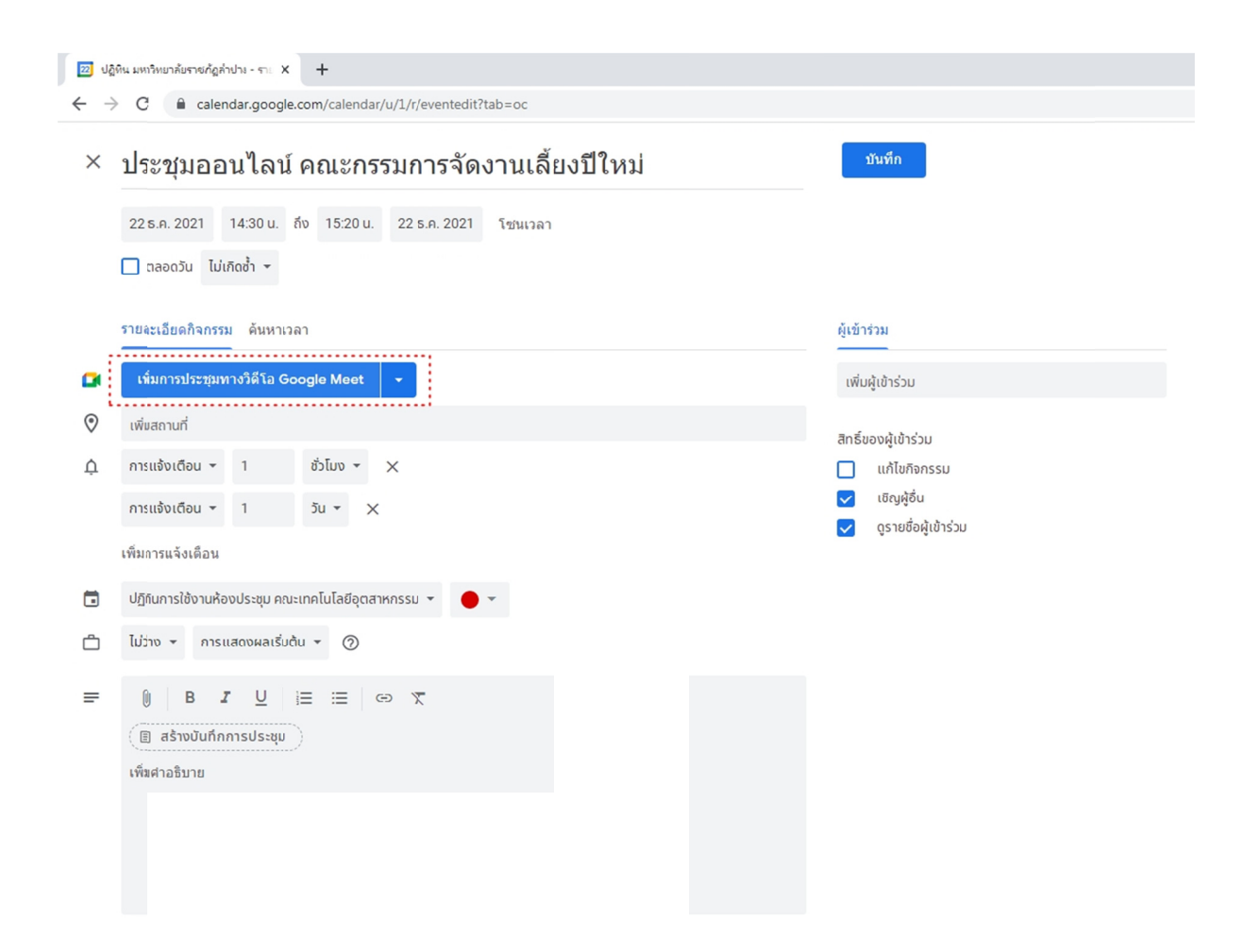

2. ระบบจะแสดง URI ลิ่งค์ประชุมให้ ทำการกดปุ่ม คัดลอกข้อมูลการประชุม

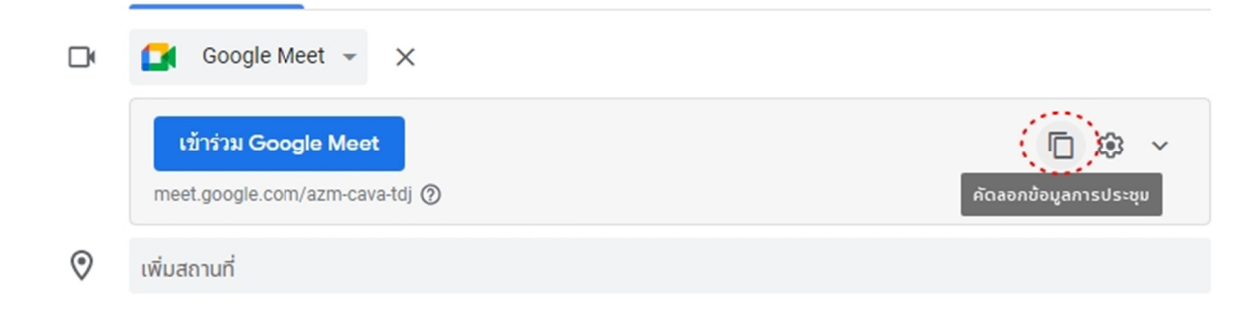

3. นำข้อมูลที่คัดลอกไปเผยแพร่ หรือ นำส่งผู้เข้าร่วมประชุมทางอีเมล์ต่อไป